# 消防入口網 - 帳號綁定流程介紹

## 協勤民力資訊管理系統

# 你屬於以下哪種狀況……

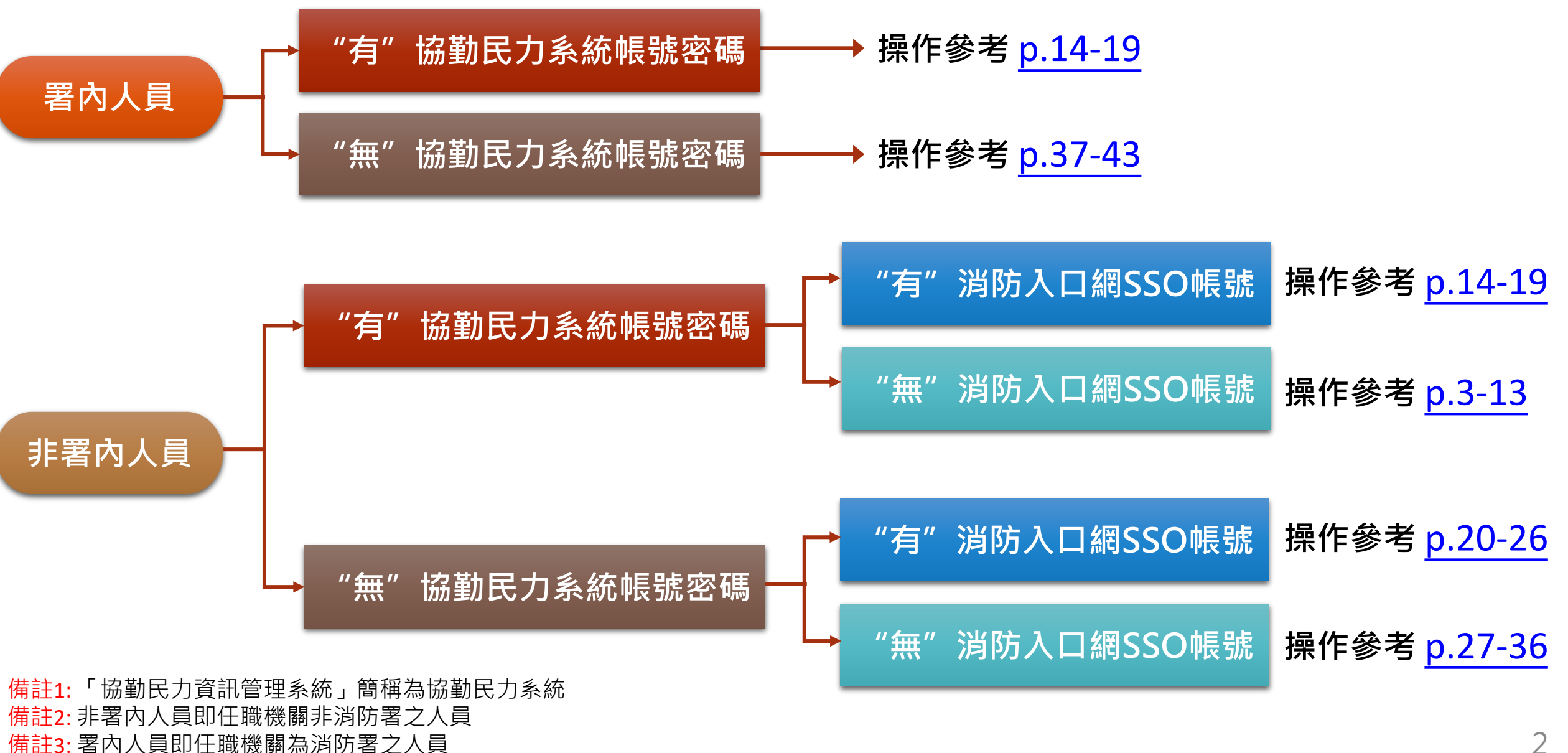

<sup>帳號綁定流程說明</sup> 協勤民力系統既有使用者-非消防署內人員

### 3/16以前 協勤民力系統網址 https://tedpc.nfa.gov.tw/

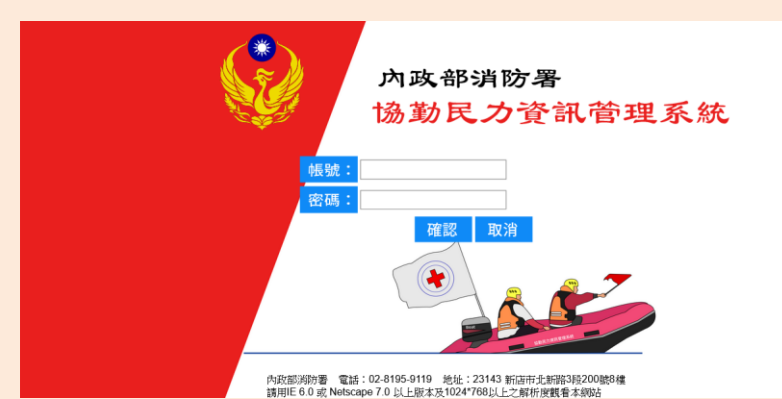

110/3/16 消防入口網系統正式上線

### 3/16之後 無法再使用原登入方式進入系統

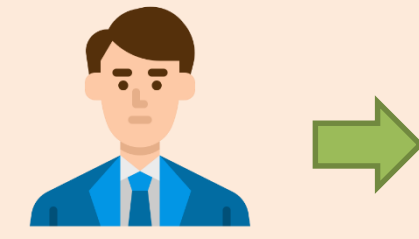

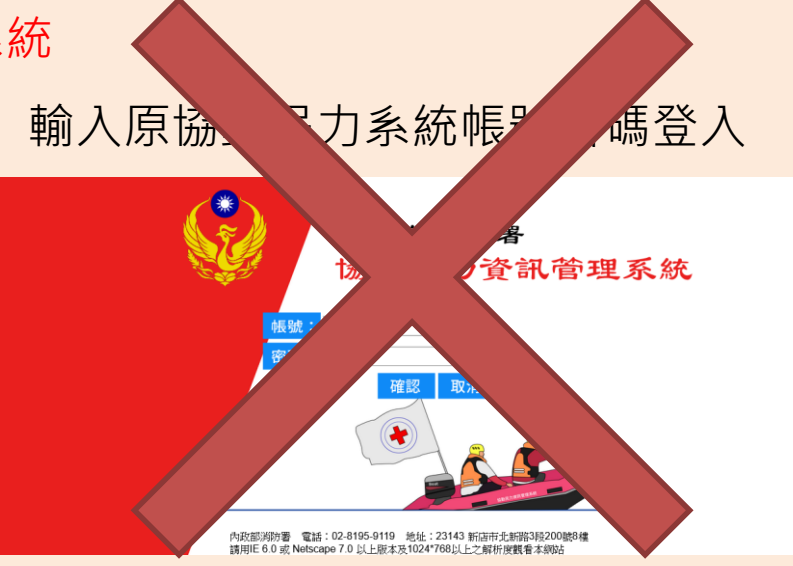

輸入原協勤民力系統帳號密碼登入

110/3/16 消防入口網系統正式上線

3/16之後 由消防入口網網址https://portal.nfa.gov.tw 進入消防入口網登入頁 需於登入頁先進行SSO帳號綁定,無法以原協勤民力帳號密碼登入,帳號綁定完成後,可從消防入口網進入協勤 民力資訊管理系統

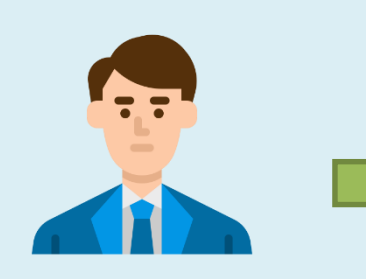

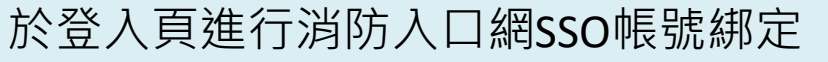

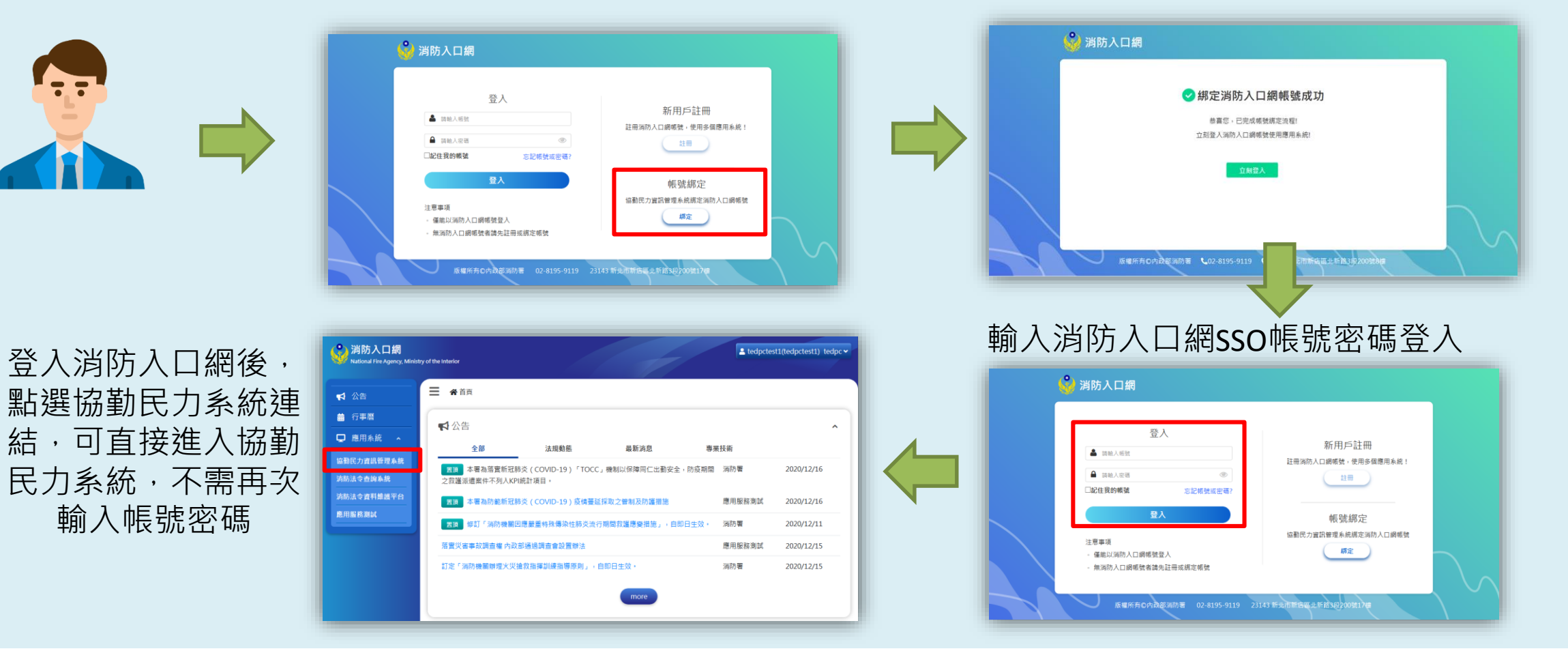

綁定完成

步驟一:點選消防入口網網址<u>https://portal.nfa.gov.tw</u>,進入消防入口網登入頁

步驟二:點選「綁定」按鈕

| у 消防入口網                                                                             |                                                           |
|-------------------------------------------------------------------------------------|-----------------------------------------------------------|
| 登入<br>▲ 請輸入帳號 ▲ 請輸入密碼 ● 請輸入密碼 ● 記住我的帳號 ○記帳號或密碼?                                     | 新用戶註冊<br>註冊消防入口網帳號,使用多個應用系統!<br>註冊                        |
| 登入<br>注意事項<br>• 僅能以消防入口網帳號登入<br>• 無消防入口網帳號者請先註冊或綁定帳號<br>版權所有©內政部消防署 02-8195-9119 23 | 帳號綁定<br>協勤民力資訊管理系統綁定消防入口網帳號<br>網定 3143 新北市新店區北新路3段200號17樓 |

#### 步驟三:驗證協勤民力資訊管理系統原帳號密碼

應用服務選擇「協勤民力資訊管理系統」,輸入協勤民力系統原帳號密碼後,點選「下一步」進行驗證

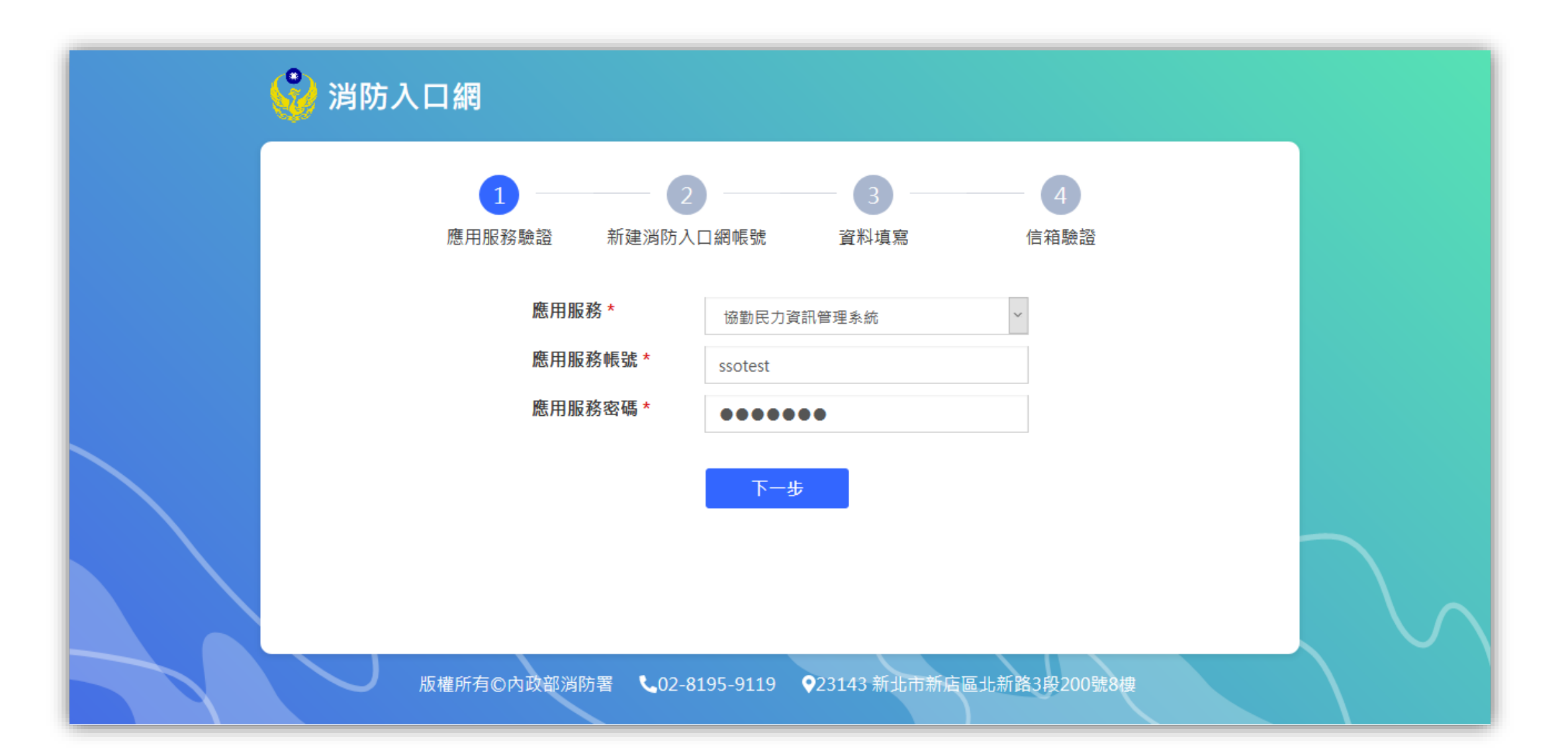

## 步驟四: 選擇無消防入口網帳號

點選「否」

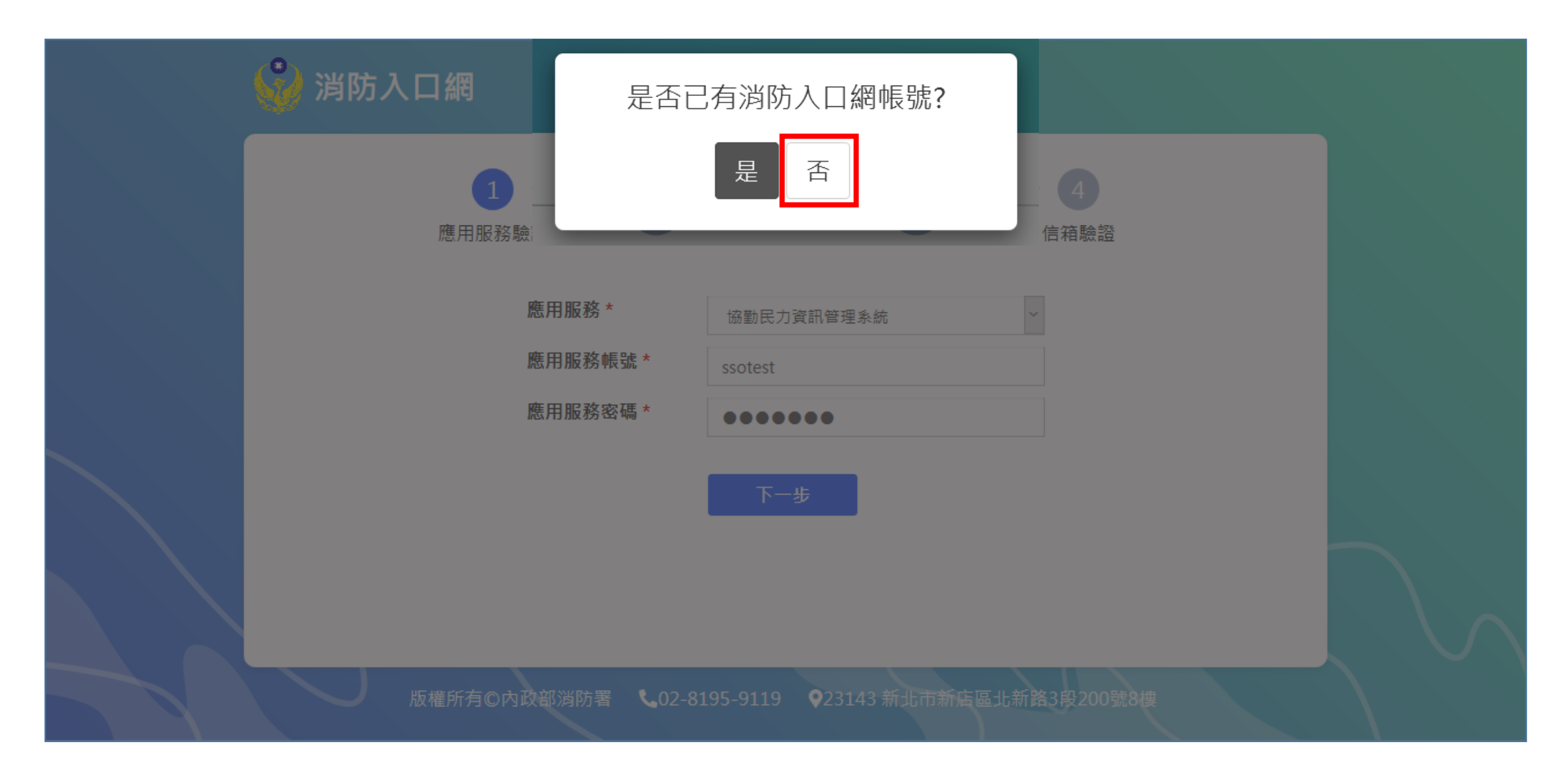

### 步驟五:建立一組SSO帳號密碼

帳號需至少4字元並包含英文與數字,密碼需至少12字元,並滿足英文大小寫、英文小寫、特殊符號、數字其中三項

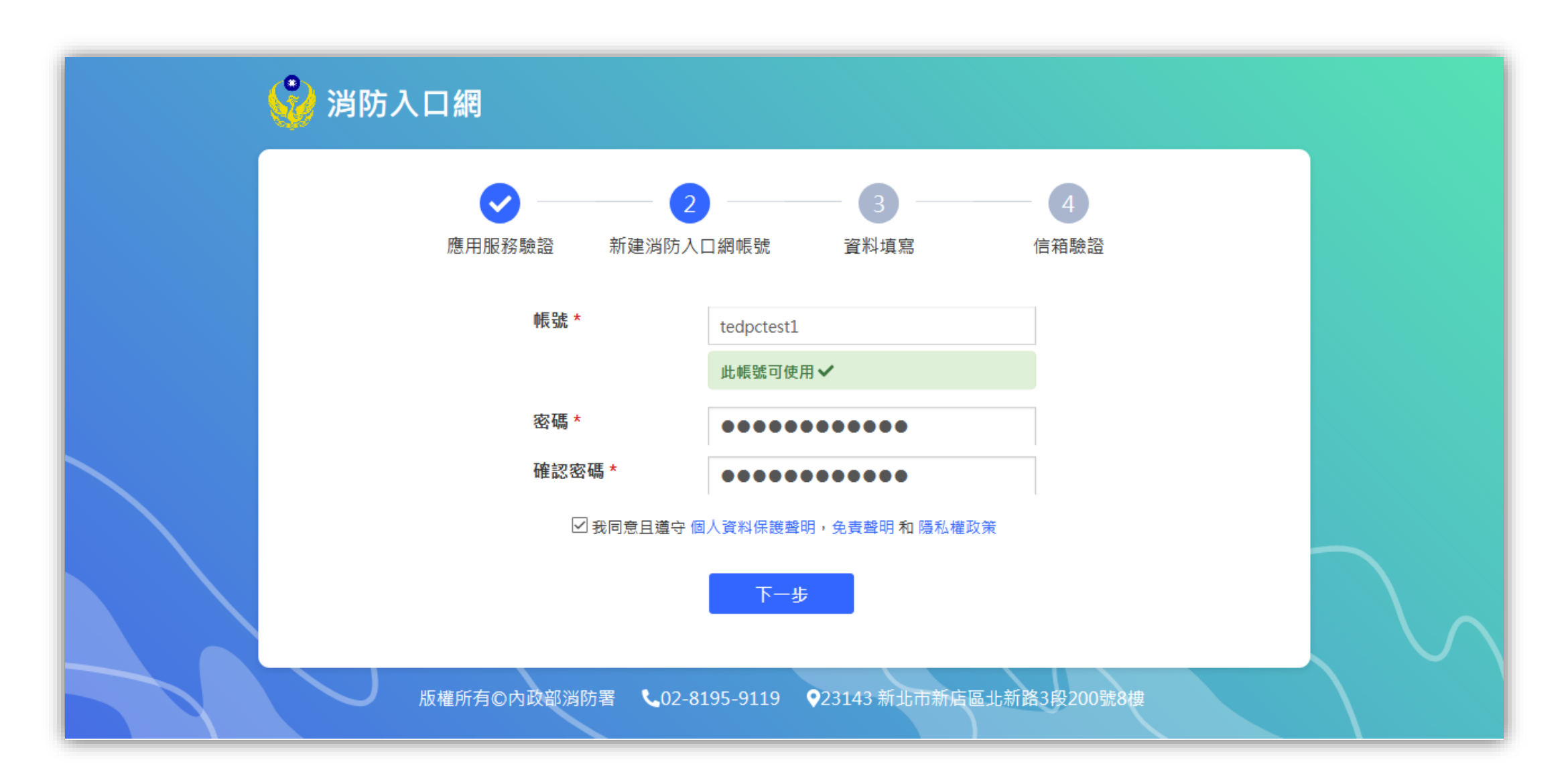

### 步驟六:填寫基本資料,填寫完畢點選「下一步」

為系統管理員審核帳號以及賦予使用權限之參考依據;紅色星號為必填欄位

| <b>》</b> 消防入口網 |                       |                                        |          |  |
|----------------|-----------------------|----------------------------------------|----------|--|
|                | · 📀                   |                                        | 4        |  |
| 應用服務           | 驗證 新建消防入[             | 口網帳號 資料填寫 信                            | 言箱驗證     |  |
|                | 基本資料                  |                                        |          |  |
|                | 姓名 *                  | tedpctest1                             |          |  |
|                | email *               | evelynphsung@gmail.com<br>此email可使用✔   |          |  |
|                | 連絡電話                  |                                        |          |  |
|                | 行動電話 *<br>聯終地地        | 0912345678                             |          |  |
|                | 業務資料                  |                                        |          |  |
|                | 機關(構)名稱 *             | tedpc                                  | _        |  |
|                | 機關所屬縣市 *<br>職稱 *      | 臺北市 ~                                  |          |  |
|                |                       | ● 無<br>● 無                             |          |  |
|                |                       | 非公畹入員此欄位請填無                            |          |  |
|                | F                     | 一步    下一步                              |          |  |
| 版權所有©内         | 9政部消防署 <b>し</b> 02-83 | 195-9119 <b>♀</b> 23143 新北市新店區北新路:<br> | 3段200號8樓 |  |

### 步驟七:驗證註冊信箱 (輸入驗證碼)

先至註冊時所填寫之電子信箱,收取系統發送之驗證碼,因驗證碼具時效性,需於限定時間內回註冊頁面輸入驗證 碼,用以驗證註冊之電子信箱是否正確,如驗證碼已過期,可點選重新發送,並再次至信箱收取驗證碼

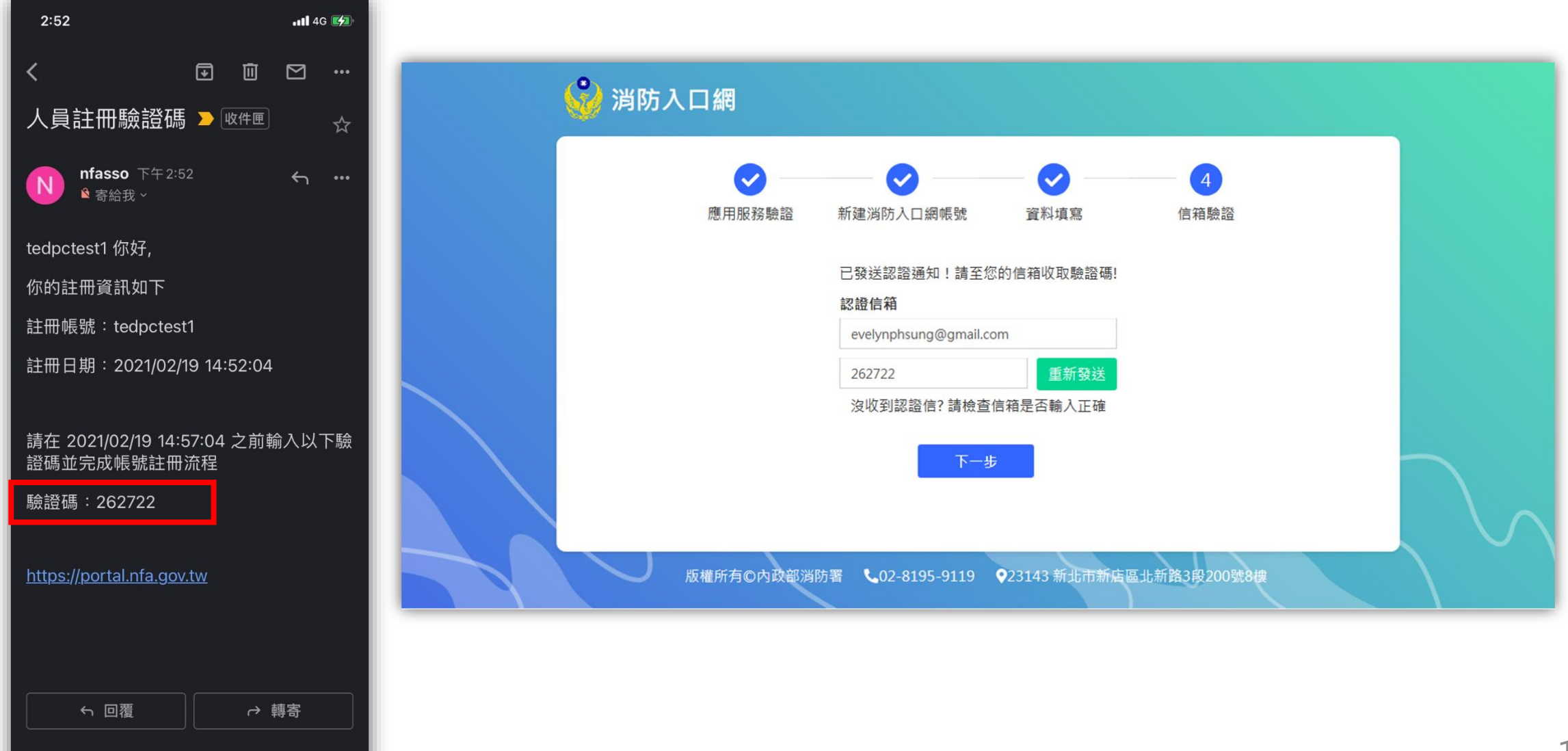

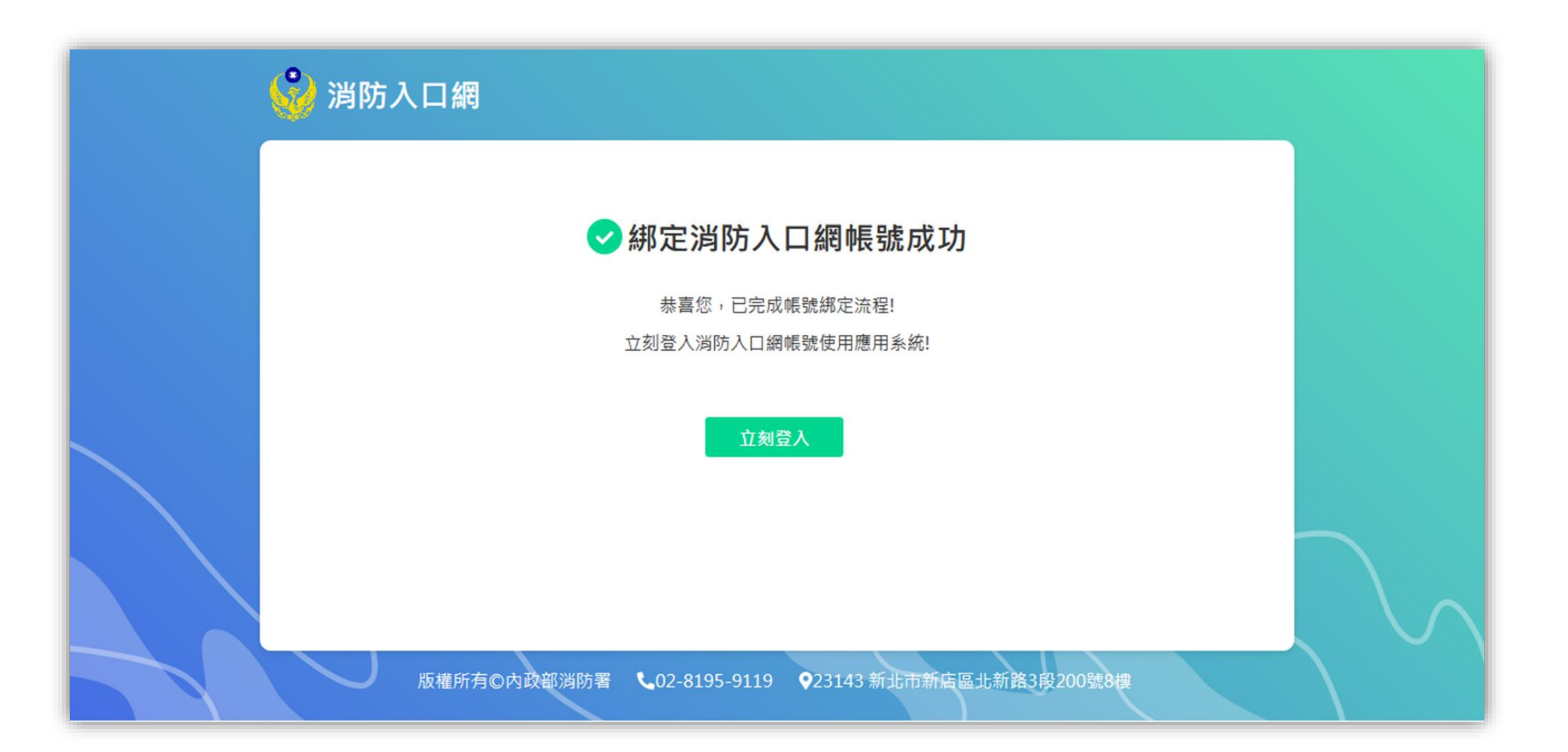

### 步驟九:登入消防入口網

綁定完成後,可使用該SSO帳號密碼登入消防入口網,登入後可於消防入口網點選協勤民力資訊管理系統連結,即可
直接進入協勤民力系統,不需再次輸入帳號密碼

|                                                                                                    |                                                                                                    | <b>谈 消防入口網</b><br>National Fire Agency, Minis                                                                                                    | try of the Interior                                                    | Ledpcte: | st1(tedpctest1) tedp                                 |
|----------------------------------------------------------------------------------------------------|----------------------------------------------------------------------------------------------------|----------------------------------------------------------------------------------------------------|------------------------------------------------------------------------|----------|------------------------------------------------------|
| ● expected         ● expected         ● expected | 新用戶註冊         建冊         上田         原號紹定         國民力資訊管理系統規定消防人口線帳数         建T         1000000000000000000000000000000000000 | <ul> <li>↓ 公告</li> <li>魚 行事店</li> <li>□ 應用系統 ▲</li> <li>協勤民力資訊管理系統</li> <li>鴻防法令查詢系統</li> <li>鴻防法令查翰系統</li> <li>鴻防法令資料維護平台</li> <li>鹿用服務測試</li> </ul> | ● ▲ 百月          ● ● ● 百月       ▲ 和 和 和 和 和 和 和 和 和 和 和 和 和 和 和 和 和 和 和 |          | 2020/12/16<br>2020/12/16<br>2020/12/15<br>2020/12/15 |

13

帳號綁定流程說明

# 協勤民力系統既有使用者-署內人員或已有消 防入口網帳號者

步驟一:點選消防入口網網址<u>https://portal.nfa.gov.tw</u>,進入消防入口網

### 步驟二: 點選協勤民力資訊管理系統連結

| <b>ジン消防入口網</b><br>National Fire Agency, Ministry | of the Interior             |                             |               |            | acceptG(acceptG) test |
|--------------------------------------------------|-----------------------------|-----------------------------|---------------|------------|-----------------------|
| ▲ 公告                                             | ▲ 首頁                        |                             |               |            |                       |
|                                                  | ➡ 公告                        |                             |               |            | ^                     |
|                                                  | 全部                          | 法規動態                        | 最新消息          | 專業技術       |                       |
| 励到氏力員訊管理系統<br>                                   | 置頂 本署為落實新冠旗<br>之救護派遣案件不列入KP | 肺炎(COVID-19)「TOCC<br>N統計項目。 | ℃」機制以保障同仁出勤安全 | 全,防疫期間 消防署 | 2020/12/16            |
| 消防法令資料維護平台                                       | 置頂本署為防範新冠                   | 肺炎(COVID-19)疫情蔓延            | 延採取之管制及防護措施   | 應用服務測試     | 2020/12/16            |
| 應用服務測試                                           | 置頂修訂「消防機關目                  | 因應嚴重特殊傳染性肺炎流行               | 行期間救護應變措施」,自  | 即日生效。  消防署 | 2020/12/11            |
|                                                  | 落實災害事故調查權 內政                | 部通過調查會設置辦法                  |               | 應用服務測試     | 2020/12/15            |
|                                                  | 訂定「消防機關辦理火災                 | 搶救指揮訓練指導原則」,                | 自即日生效。        | 消防署        | 2020/12/15            |
|                                                  |                             |                             |               |            |                       |

### 步驟三:點選「立刻綁定」

即以AD帳號(署內人員)或消防入口網SSO帳號(非署內人員)綁定協勤民力系統帳號密碼

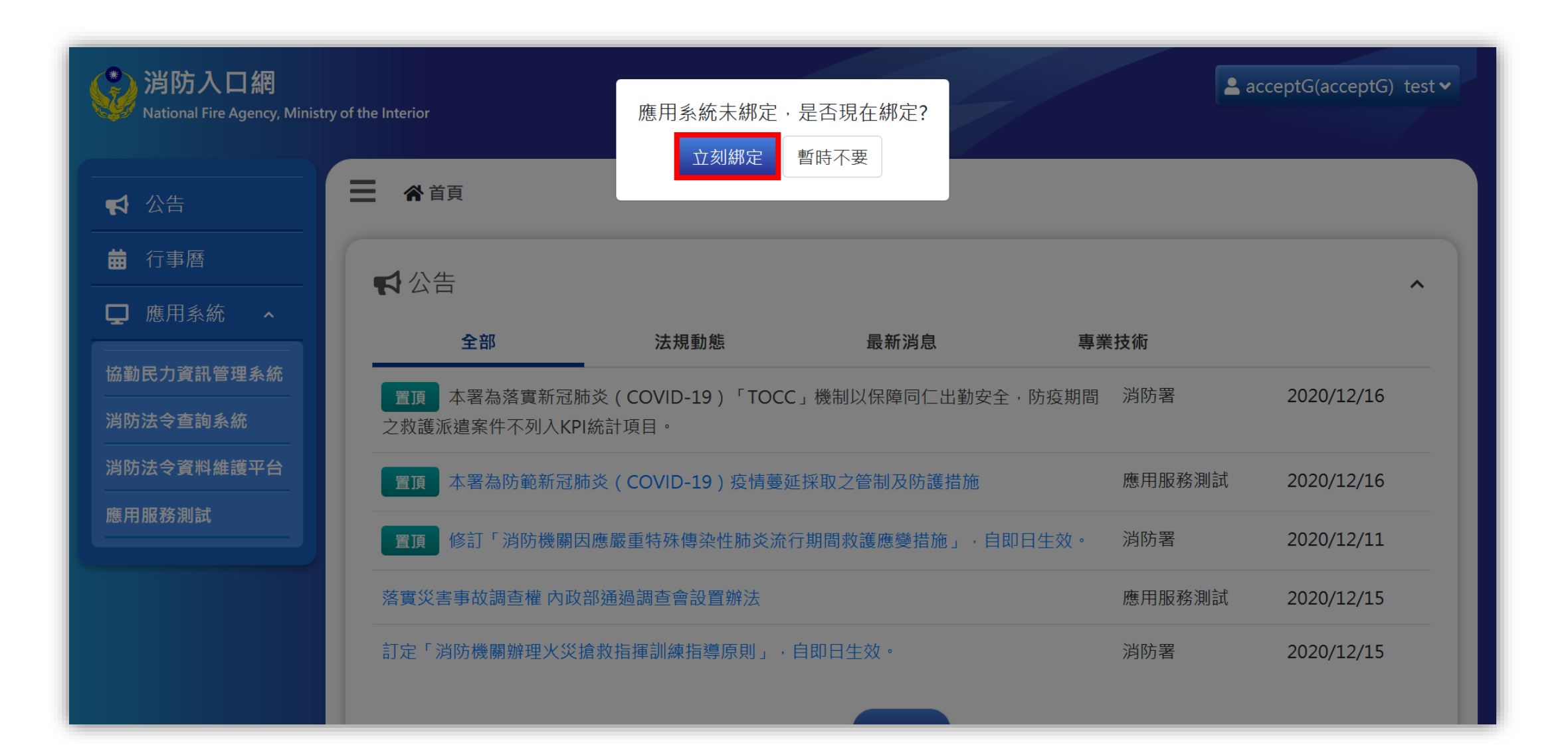

### 步驟四:驗證協勤民力資訊管理系統原帳號密碼

輸入協勤民力系統原帳號密碼後點選「送出」,以進行驗證

| (学) 消防入口網                    |                         |                         |                                                |                  |          | ceptG(acceptG)_test▼ |
|------------------------------|-------------------------|-------------------------|------------------------------------------------|------------------|----------|----------------------|
| National Fire Agency, Minist | try of the Interior     | 綁定 協勤民                  | 出力資訊管理系統                                       |                  |          |                      |
| 【 公告                         | ☰ ♣首頁                   | * 帳號                    | ssotest                                        |                  |          |                      |
| <b>益</b> 行事曆                 | ▲公告                     | * 密碼                    | •••••                                          |                  |          |                      |
| ┏ 應用系統 ヘ                     |                         |                         | _                                              |                  | # 1+ /#- |                      |
| 協勤民力資訊管理系統<br>消防法令查詢系統       | 全部<br>置頂 本署為<br>之救護派遣案件 | 務買新冠肺交(CO<br>不列入KPI統計項目 | 送出<br>VID-19) <sup>,</sup> IOCC」機制以保障回1_日<br>。 | 」返回<br>「朝安全・防疫期間 | 消防署      | 2020/12/16           |
| 消防法令資料維護平台                   | 置頂本署為                   | 防範新冠肺炎(COV              | VID-19)疫情蔓延採取之管制及防護                            | 措施               | 應用服務測試   | 2020/12/16           |
| 應用服務測試                       | 置頂修訂「                   | 消防機關因應嚴重特               | 鉲殊傳染性肺炎流行期間救護應變措施                              | 」,自即日生效。         | 消防署      | 2020/12/11           |
|                              | 落實災害事故調                 | 查權 內政部通過調               | 查會設置辦法                                         |                  | 應用服務測試   | 2020/12/15           |
|                              | 訂定「消防機關                 | 辦理火災搶救指揮詞               | 訓練指導原則」、自即日生效。                                 |                  | 消防署      | 2020/12/15           |
|                              |                         |                         |                                                |                  |          |                      |

### 步驟五:完成SSO帳號與協勤民力帳號綁定

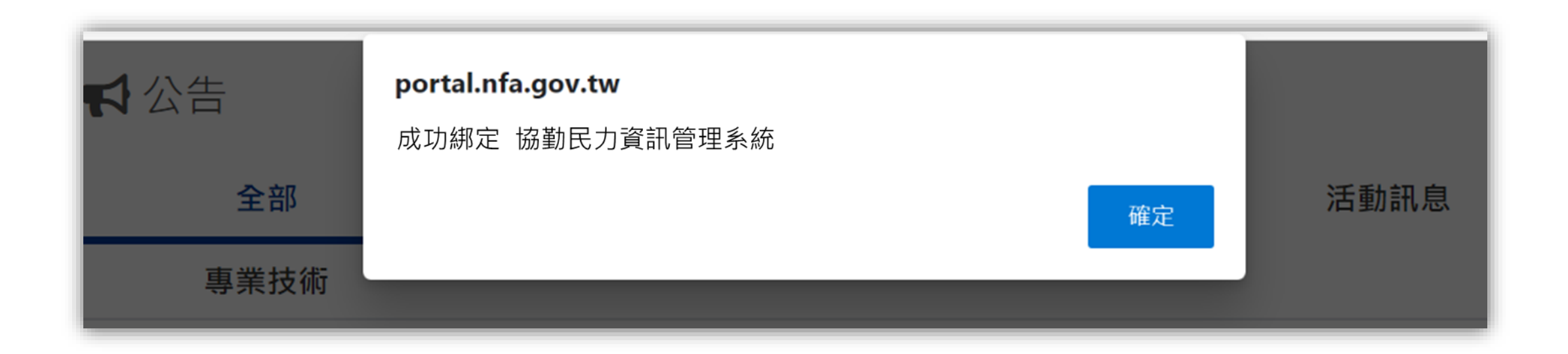

### 步驟六:登入消防入口網

绑定完成後,於消防入口網點選協勤民力資訊管理系統連結,即可直接進入協勤民力系統,不需再次輸入帳號密碼

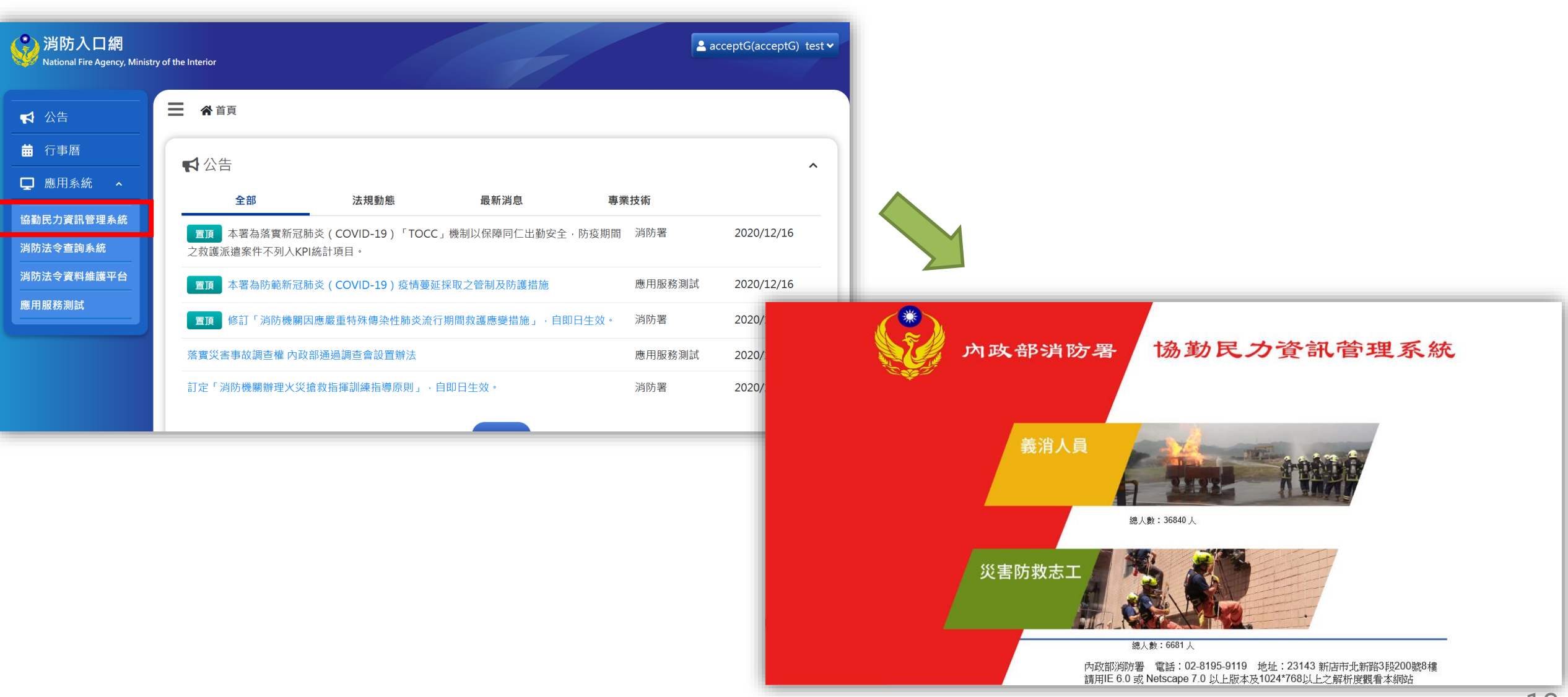

帳號綁定流程說明

# 協勤民力系統新使用者-非消防署內人員(已有 消防入口網帳號)

### 步驟一:申請協勤民力資訊管理系統帳號密碼

聯繫所屬縣市的協勤民力系統承辦人,先行申請一組協勤民力資訊管理系統的帳號密碼

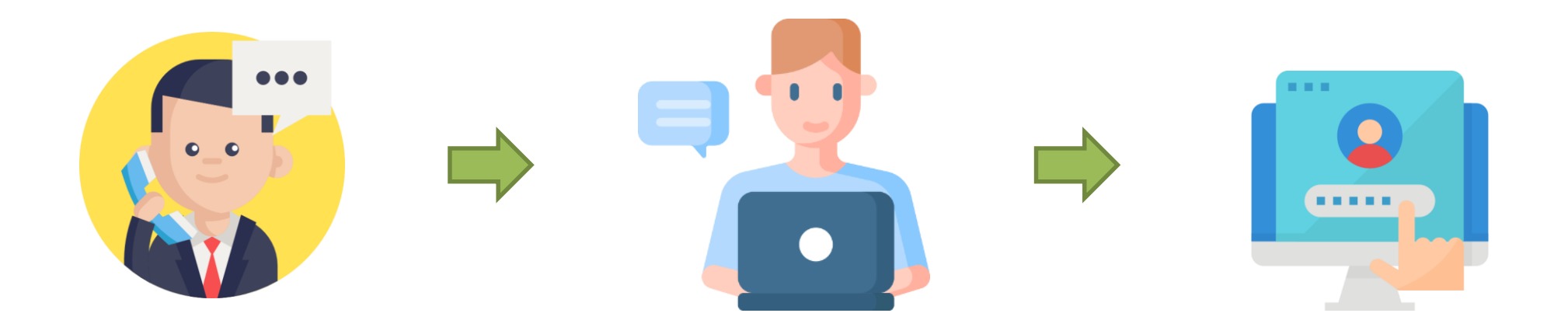

步驟二:點選消防入口網網址<u>https://portal.nfa.gov.tw</u>,進入消防入口網

### 步驟三: 點選協勤民力資訊管理系統連結

| <b>ジン消防入口網</b><br>National Fire Agency, Ministry | y of the Interior           |                                        |                    | 2          | acceptG(acceptG) test |
|--------------------------------------------------|-----------------------------|----------------------------------------|--------------------|------------|-----------------------|
| 【 ☆ 公告                                           | ▲ ▲ 首頁                      |                                        |                    |            |                       |
| <ul> <li></li></ul>                              | ➡ 公告                        |                                        |                    |            | ^                     |
|                                                  | 全部                          | 法規動態                                   | 最新消息               | 專業技術       |                       |
| 湖防法令查詢系統                                         | 置頂 本署為落實新冠腳<br>之救護派遣案件不列入KP | <sup>5</sup> 炎(COVID-19)「TOCC<br>統計項目。 | :」機制以保障同仁出勤安全      | 全,防疫期間 消防署 | 2020/12/16            |
| 消防法令資料維護平台                                       | 置頂本署為防範新冠腳                  | ₅炎(COVID-19)疫情蔓延                       | <b>延採取之管制及防護措施</b> | 應用服務測試     | 2020/12/16            |
| 應用服務測試                                           | 置頂修訂「消防機關因                  | 国應嚴重特殊傳染性肺炎流行                          | 行期間救護應變措施」・自       | 即日生效。  消防署 | 2020/12/11            |
|                                                  | 落實災害事故調查權 內政                | 部通過調查會設置辦法                             |                    | 應用服務測試     | 2020/12/15            |
|                                                  | 訂定「消防機關辦理火災打                | 倉救指揮訓練指導原則」,                           | 自即日生效。             | 消防署        | 2020/12/15            |

### 步驟四:點選「立刻綁定」

### 即以消防入口網SSO帳號綁定協勤民力系統帳號密碼

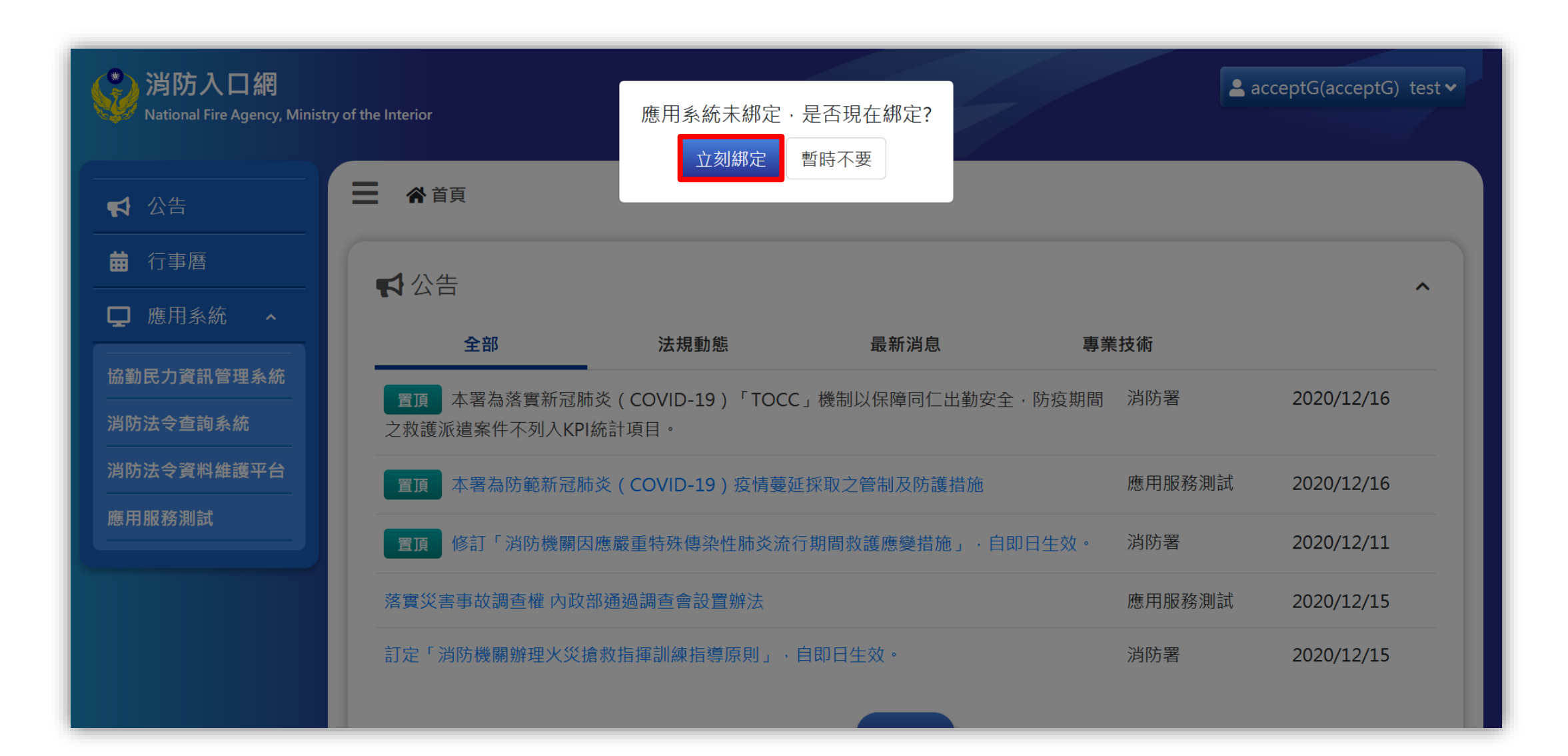

#### 步驟五:驗證協勤民力資訊管理系統原帳號密碼

輸入步驟一 申請之協勤民力系統帳號密碼以進行驗證

| (学) 消防入口網                   |                          |                         |                                   |                   |                   | ceptG(acceptG)_test ▼ |
|-----------------------------|--------------------------|-------------------------|-----------------------------------|-------------------|-------------------|-----------------------|
| National Fire Agency, Minis | try of the Interior      | 綁定 協勤民                  | 的資訊管理系統                           |                   |                   |                       |
| 【 ☆告                        | ☰ 斧首頁                    | * 帳號                    | ssotest                           |                   |                   |                       |
|                             | 小生                       | * 密碼                    | •••••                             |                   |                   |                       |
| □ 應用系統 ^                    |                          |                         | _                                 |                   | ₩ ++ /#-          | ^                     |
| 協勤民力資訊管理系統<br>消防法令查詢系統      | 王部<br>置頂 本署為:<br>之数進派遣客性 | 各真新述肺交(CO<br>不列λKPI统計面日 | 送出<br>VID-19)「IOCC」機制以保障回1_日<br>。 | 返回 <sup>專</sup> : | <b>羕抆帲</b><br>消防署 | 2020/12/16            |
| 消防法令資料維護平台                  | 置頂本署為                    | 防範新冠肺炎(CO               | VID-19)疫情蔓延採取之管制及防護               | 措施                | 應用服務測試            | 2020/12/16            |
| 加层 开 加风 435 / 凤川 南风         | 置頂修訂「                    | 消防機關因應嚴重特               | <b>捇殊傳染性肺炎流行期間救護應變措施</b>          | 」,自即日生效。          | 消防署               | 2020/12/11            |
|                             | 落實災害事故調                  | 查權內政部通過調                | 查會設置辦法                            |                   | 應用服務測試            | 2020/12/15            |
|                             | 訂定「消防機關                  | 辦理火災搶救指揮詞               | 訓練指導原則」、自即日生效。                    |                   | 消防署               | 2020/12/15            |
|                             |                          |                         |                                   |                   |                   |                       |

### 步驟六:完成SSO帳號與協勤民力帳號綁定

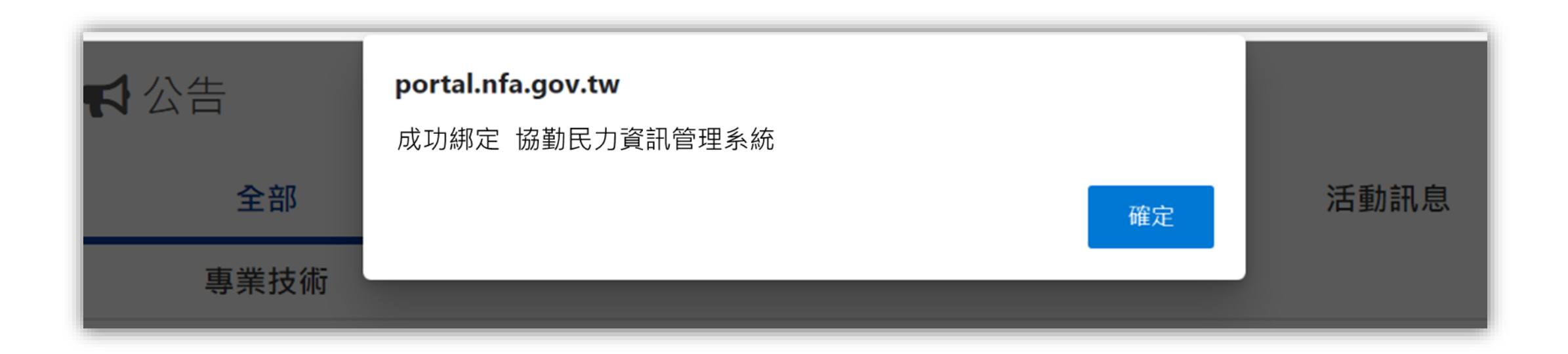

### 步驟七:登入消防入口網

绑定完成後,可於消防入口網點選協勤民力資訊管理系統連結,即可直接進入協勤民力系統,不需再次輸入帳號密碼

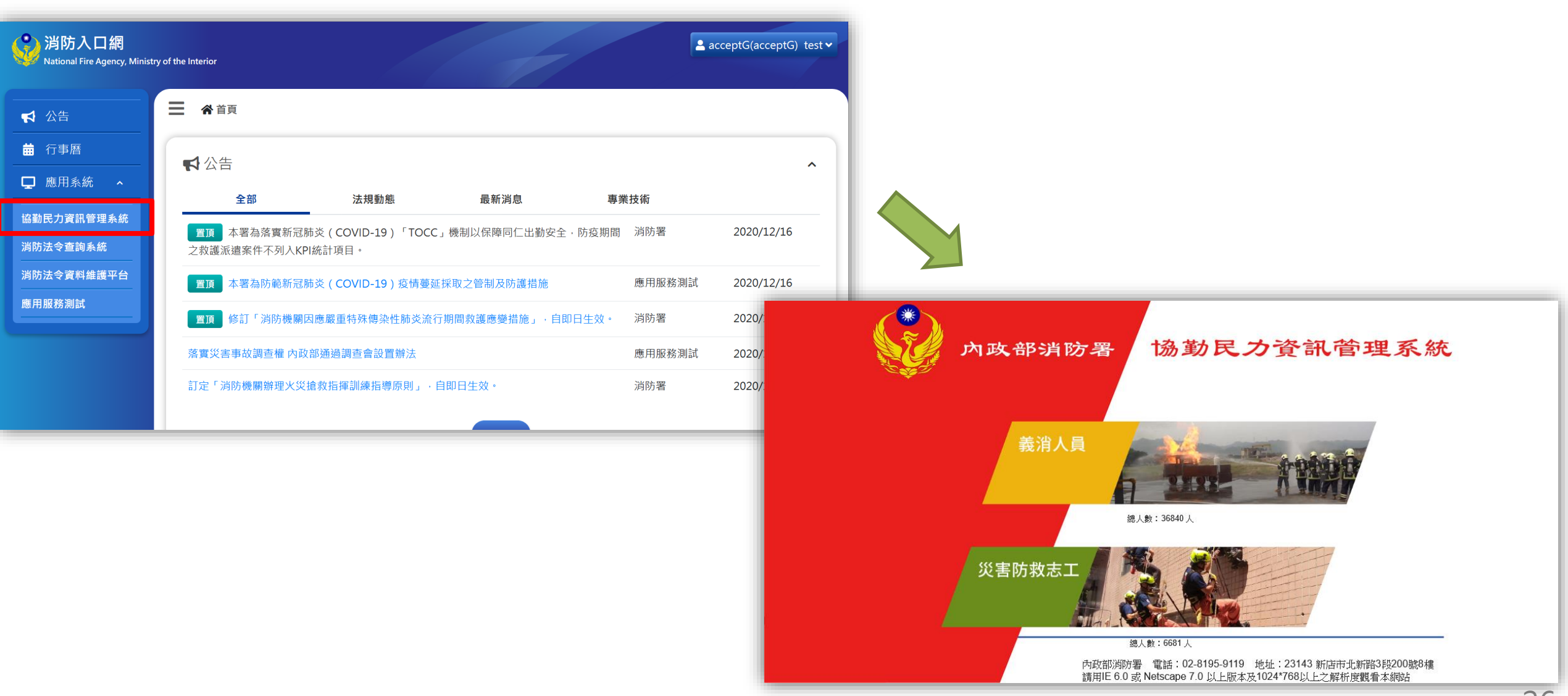

帳號綁定流程說明

# 協勤民力系統新使用者-非消防署內人員(無消 防入口網帳號)

### 步驟一:申請協勤民力資訊管理系統帳號密碼

聯繫所屬縣市的協勤民力系統承辦人,先行申請一組協勤民力資訊管理系統的帳號密碼

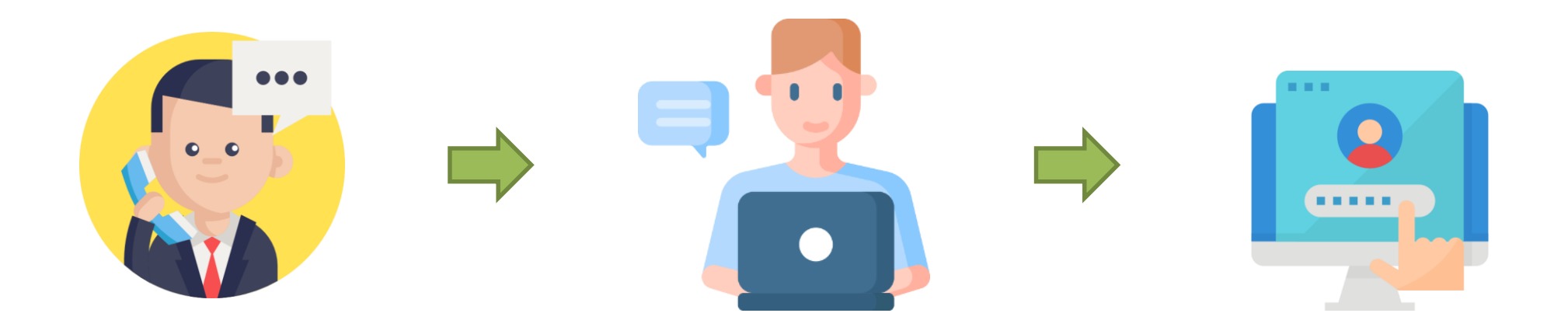

步驟二:點選消防入口網網址<u>https://portal.nfa.gov.tw</u>,進入消防入口網登入頁

步驟三: 點選「綁定」按鈕

| 消防入口網                                                                                                    |                                         |
|----------------------------------------------------------------------------------------------------|-----------------------------------------|
| 登入<br>▲ 請輸入帳號                                                                                                    | 新用戶註冊<br>註冊消防入口網帳號,使用多個應用系統!            |
| <ul> <li>▲ 請輸入密碼</li> <li>●</li> <li>●</li> <li>○</li> <li>●</li> <li>○</li> <li>●</li> <li>○</li> <li>●</li> <li>○</li> <li>○</li> <li></li></ul> | 註冊                                      |
| 登入                                                                                                    | 帳號 绑定<br><sup>按勤民力资訊管理系统绑定消防入口網帳號</sup> |
| 注意事項<br>• 僅能以消防入口網帳號登入<br>• 無消防入口網帳號者請先註冊或綁定帳號                                                                                                    | 励動広力員訊管理系統部定內的八口納帳號<br><b>綿定</b>        |

#### 步驟三:驗證協勤民力資訊管理系統原帳號密碼

應用服務選擇「協勤民力資訊管理系統」,輸入協勤民力系統原帳號密碼後,點選「下一步」進行驗證

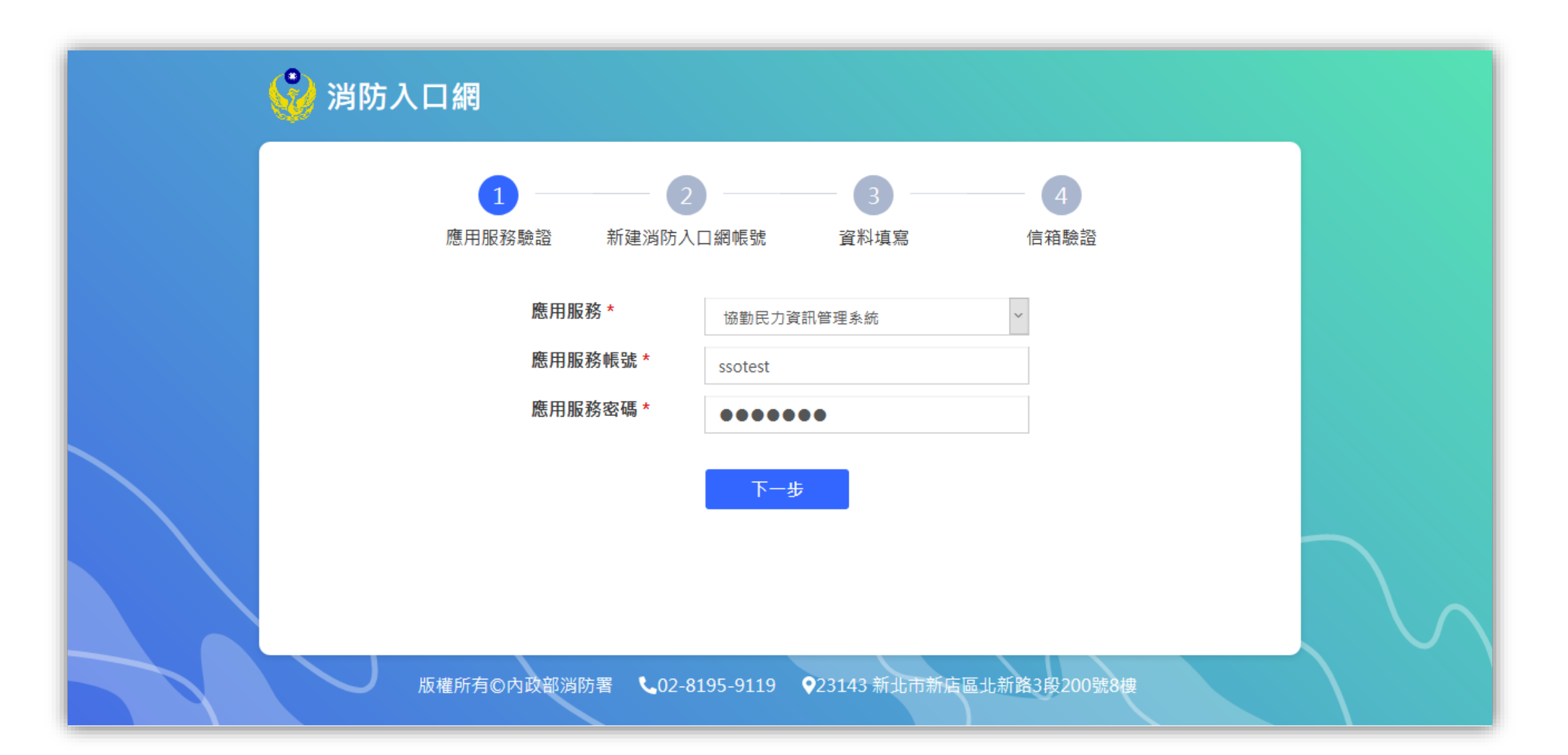

## 步驟四: 選擇無消防入口網帳號

點選「否」

| 消防入口網 是否可                 | 己有消防入口網帳號? |
|---------------------------|------------|
| 1                         | 是 否 4 信箱驗證 |
| 應用服務 *                    | 協勤民力資訊管理系統 |
| 應用服務密碼 *                  | ssotest    |
|                           | 下一步        |
| 版權所有©內政部消防署 <b>€02-</b> 8 | 3195-9119  |

### 步驟五:建立一組SSO帳號密碼

帳號需至少4字元並包含英文與數字,密碼需至少12字元,並滿足英文大小寫、英文小寫、特殊符號、數字其中三項

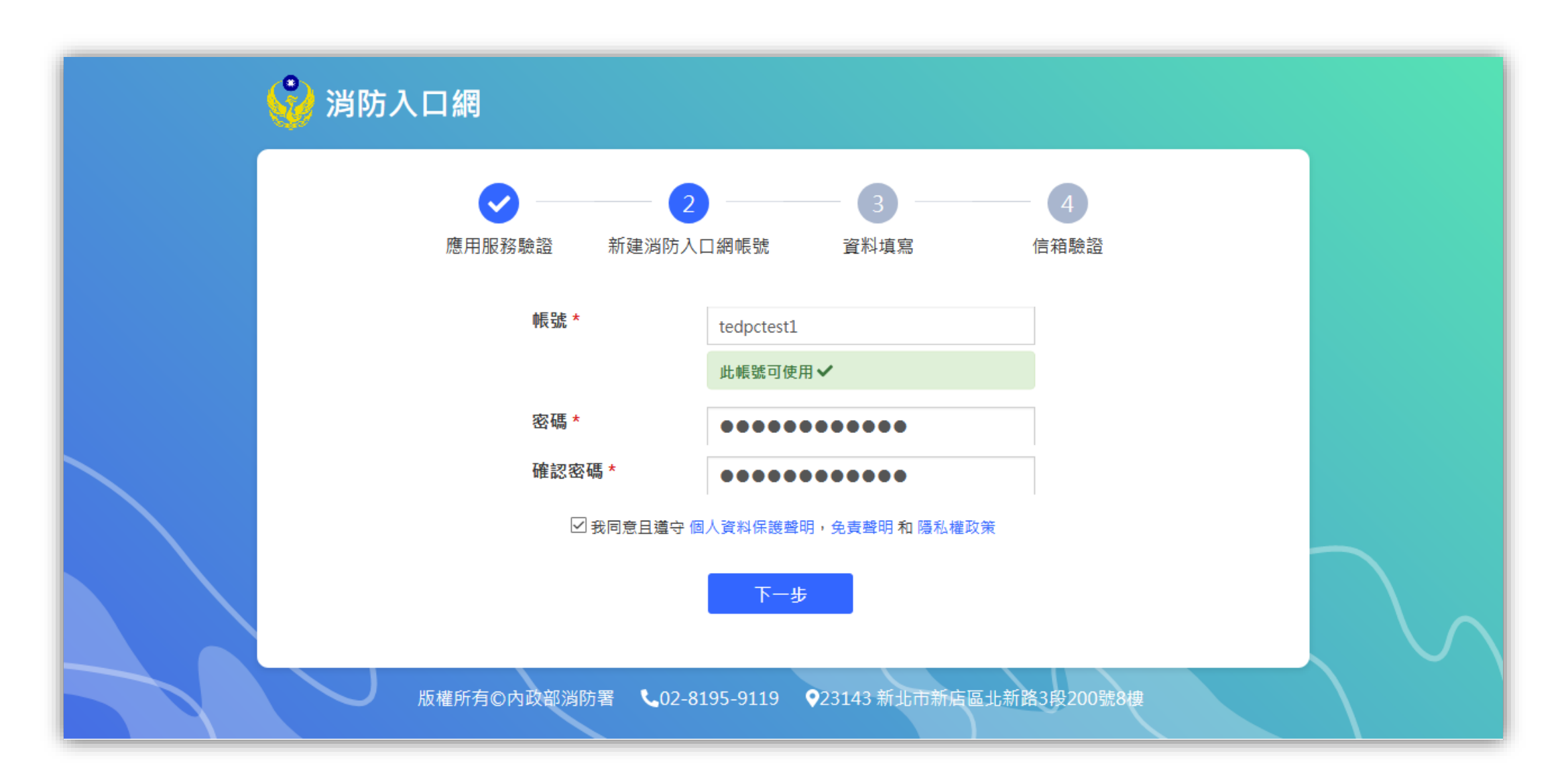

### 步驟六:填寫基本資料,填寫完畢點選「下一步」

為系統管理員審核帳號以及賦予使用權限之參考依據;紅色星號為必填欄位

| 💡 消防入口網 |                      |                                    |
|---------|----------------------|------------------------------------|
|         | Ø — – Ø              | 2 3 4                              |
| 應用      | 服務驗證 新建消防)           | 入口網帳號 資料填寫 信箱驗證<br>                |
|         | 基本資料                 |                                    |
|         | 姓名 *                 | tedpctest1                         |
|         | email *              | evelynphsung@gmail.com             |
|         | 連絡電話                 | 此email可使用 ✔                        |
|         | 行動電話 *               | 0912345678                         |
|         | 聯絡地址                 |                                    |
|         | 業務資料                 |                                    |
|         | 機關(構)名稱 *            | tedpc                              |
|         | 機關所屬縣市 *<br>職稱 *     |                                    |
|         |                      | <ul> <li>● 無</li> </ul>            |
|         |                      | 非公職人員此欄位請填無                        |
|         |                      | 上一步 下一步                            |
| 版權所有    | 与©內政部消防署 <b>、</b> 02 | 8195-9119 ♀23143 新北市新店區北新路3段200號8樓 |
|         |                      |                                    |

### 步驟七:驗證註冊信箱 (輸入驗證碼)

先至註冊時所填寫之電子信箱,收取系統發送之驗證碼,因驗證碼具時效性,需於限定時間內回註冊頁面輸入驗證 碼,用以驗證註冊之電子信箱是否正確,如驗證碼已過期,可點選重新發送,並再次至信箱收取驗證碼

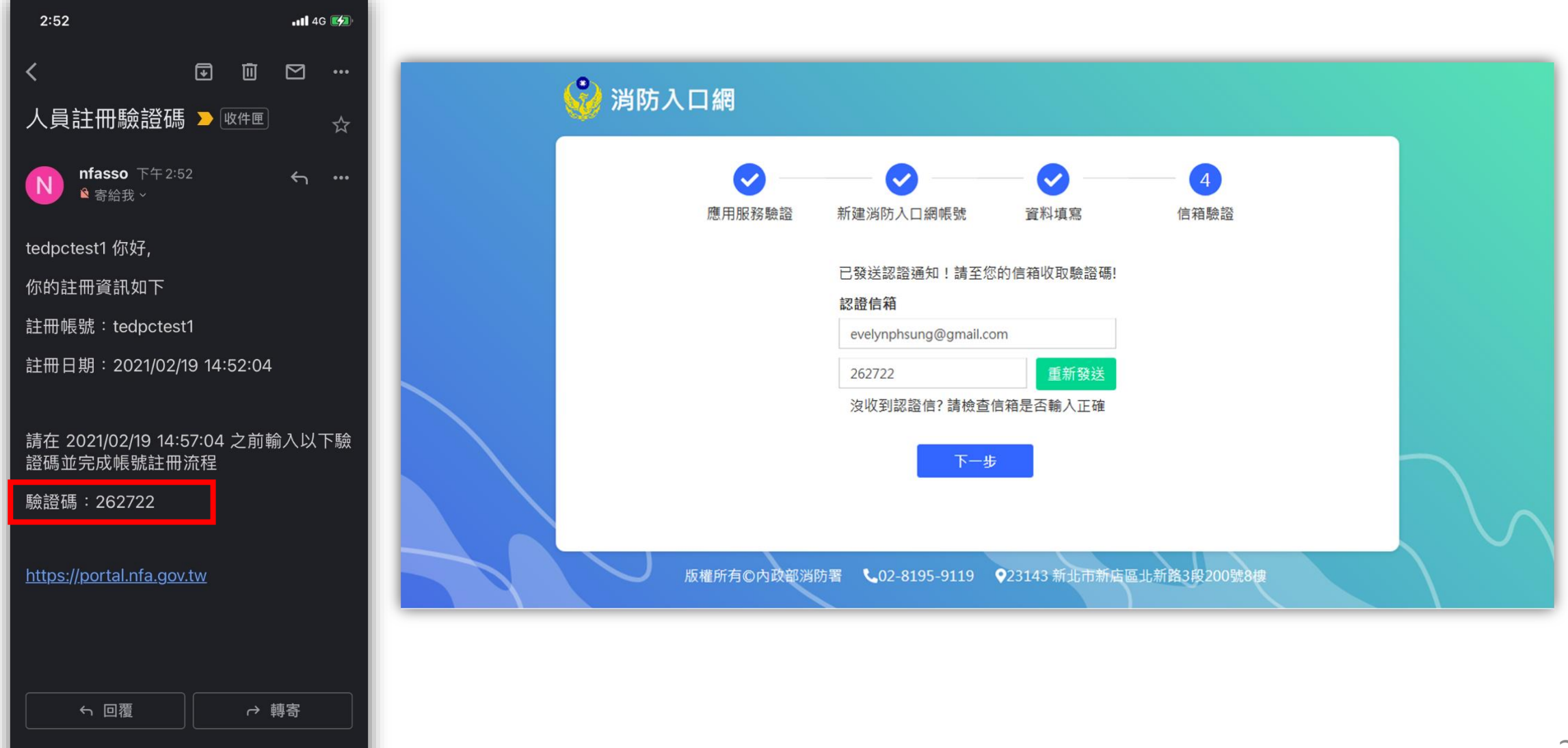

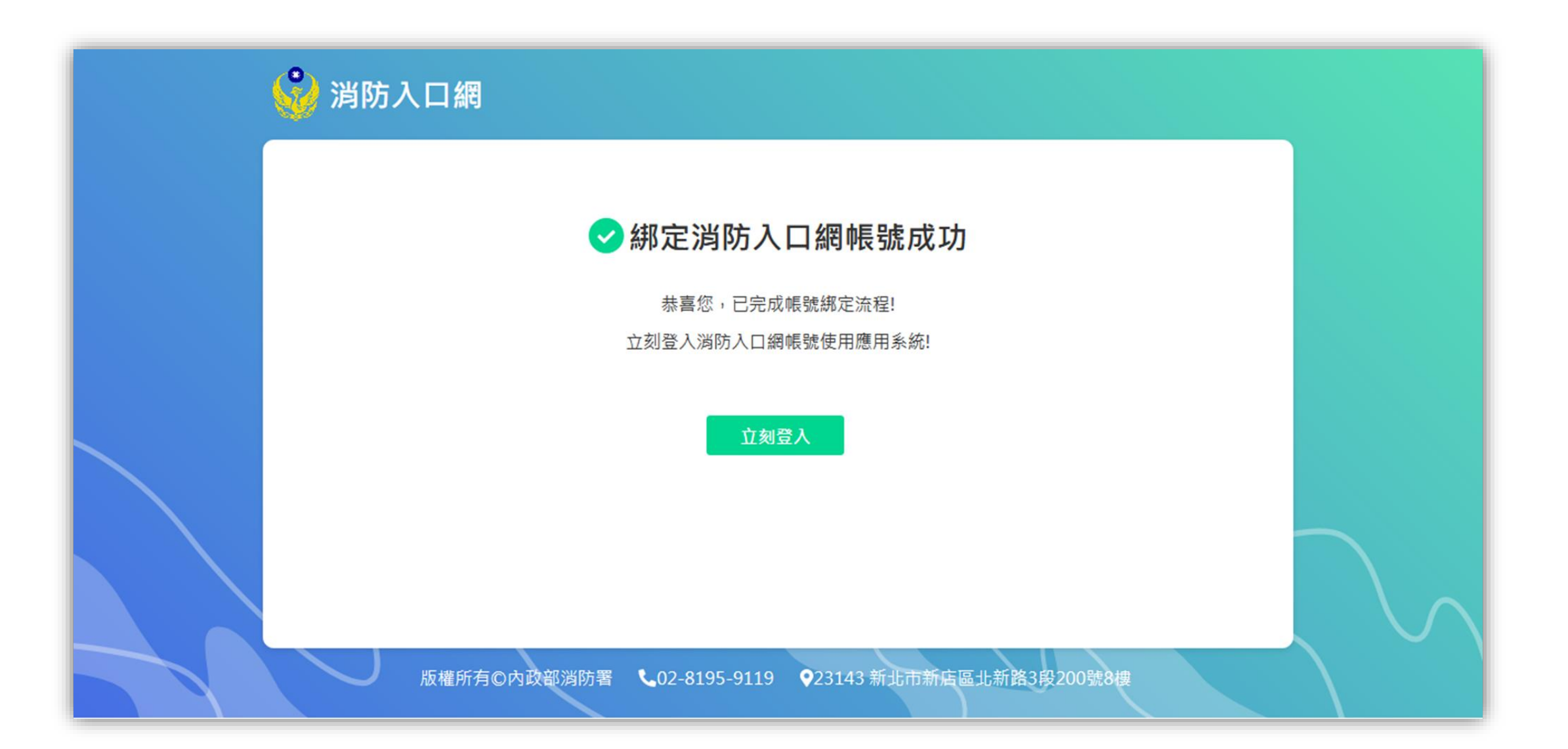

### 步驟九:登入消防入口網

綁定完成後,可使用該SSO帳號密碼登入消防入口網,登入後可於消防入口網點選協勤民力資訊管理系統連結,即可
直接進入協勤民力系統,不需再次輸入帳號密碼

|                                                                                                    |                                                                                                    | <b>谈 消防入口網</b><br>National Fire Agency, Minis                                                                                                    | try of the Interior                                                    | Ledpcte: | st1(tedpctest1) tedp                                 |
|----------------------------------------------------------------------------------------------------|----------------------------------------------------------------------------------------------------|----------------------------------------------------------------------------------------------------|------------------------------------------------------------------------|----------|------------------------------------------------------|
| ● expected         ● expected         ● expected | 新用戶註冊         建冊         上田         原號紹定         國民力資訊管理系統規定消防人口線帳数         建T         1000000000000000000000000000000000000 | <ul> <li>↓ 公告</li> <li>魚 行事店</li> <li>□ 應用系統 ▲</li> <li>協勤民力資訊管理系統</li> <li>鴻防法令查詢系統</li> <li>鴻防法令查翰系統</li> <li>鴻防法令資料維護平台</li> <li>鹿用服務測試</li> </ul> | ● ▲ 百月          ● ● ● 百月       ▲ 和 和 和 和 和 和 和 和 和 和 和 和 和 和 和 和 和 和 和 |          | 2020/12/16<br>2020/12/16<br>2020/12/15<br>2020/12/15 |

36

# <sup>帳號綁定流程說明</sup> 協勤民力系統新使用者-消防署內人員

### 步驟一:申請協勤民力資訊管理系統帳號密碼

聯繫署內的協勤民力系統承辦人,先行申請一組協勤民力資訊管理系統的帳號密碼

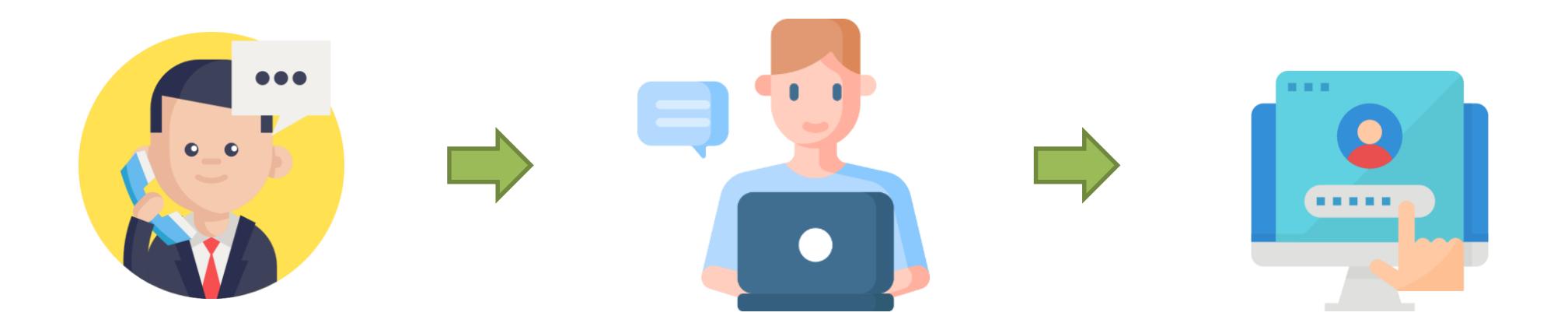

步驟二:點選消防入口網網址<u>https://portal.nfa.gov.tw</u>,進入消防入口網

### 步驟三: 點選協勤民力資訊管理系統連結

| ※ 消防入口網<br>National Fire Agency, Ministry | y of the Interior           |                             |                      |                | acceptG(acceptG) te |
|-------------------------------------------|-----------------------------|-----------------------------|----------------------|----------------|---------------------|
| ▲ 公告                                      | ■ ▲ 首頁                      |                             |                      |                |                     |
| <ul> <li></li></ul>                       | ➡ 公告                        |                             |                      |                | ^                   |
|                                           | 全部                          | 法規動態                        | 最新消息                 | 專業技術           |                     |
| 協動氏力資訊管理系統<br>                            | 置頂 本署為落實新冠旗<br>之救護派遣案件不列入KP | 肺炎(COVID-19)「TOCC<br>Ⅱ統計項目。 | <b>、機制以保障同仁出勤安</b> 全 | è · 防疫期間   消防署 | 2020/12/16          |
| 消防法令資料維護平台                                | 置頂本署為防範新冠旗                  | 柿炎(COVID-19)疫情蔓延            | 延採取之管制及防護措施          | 應用服務測試         | 2020/12/16          |
| 應用服務測試                                    | 置頂修訂「消防機關                   | 因應嚴重特殊傳染性肺炎流行               | 行期間救護應變措施」,自         | 即日生效。   消防署    | 2020/12/11          |
|                                           | 落實災害事故調查權 內政                | 部通過調查會設置辦法                  |                      | 應用服務測試         | 2020/12/15          |
|                                           | 訂定「消防機關辦理火災                 | 搶救指揮訓練指導原則」,                | 自即日生效。               | 消防署            | 2020/12/15          |
|                                           |                             |                             |                      |                |                     |

### 步驟四:點選「立刻綁定」

### 即以AD帳號(署內人員) 綁定協勤民力系統帳號密碼

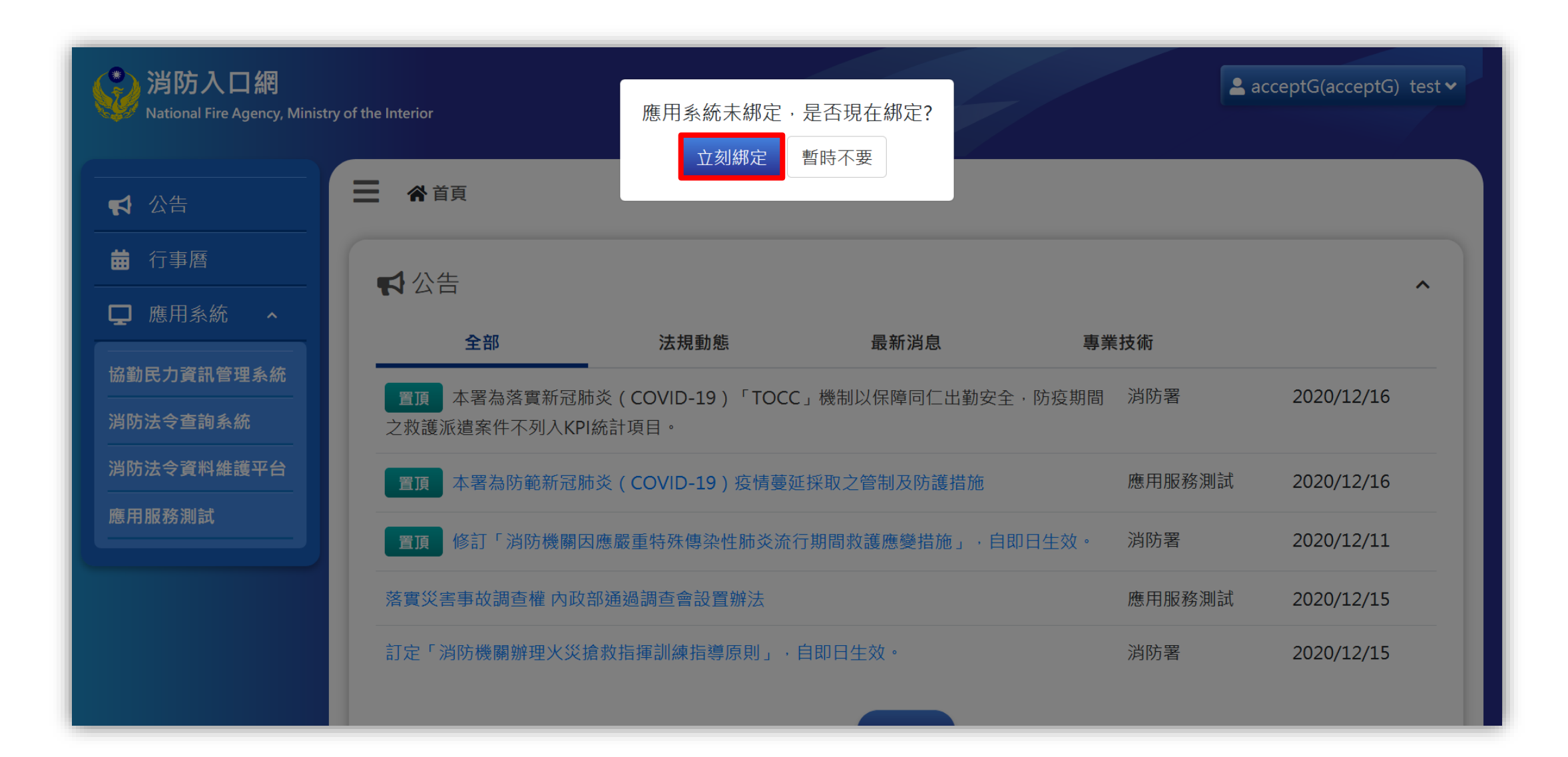

### 步驟五:驗證協勤民力資訊管理系統原帳號密碼

輸入協勤民力系統原帳號密碼後點選「送出」,以進行驗證

| (学) 消防入口網                                      |                         |                                               |                                   |                                  | ac                   | ceptG(acceptG)_test ❤ |  |
|------------------------------------------------|-------------------------|-----------------------------------------------|-----------------------------------|----------------------------------|----------------------|-----------------------|--|
| National Fire Agency, Ministry of the Interior |                         | 綁定 協勤民力資訊管理系統                                 |                                   |                                  |                      |                       |  |
| 【 公告                                           | ☰ ♣首頁                   | * 帳號                                          | ssotest                           |                                  |                      |                       |  |
| <b>益</b> 行事曆                                   | ▲公告                     | * 密碼                                          | •••••                             |                                  |                      |                       |  |
| ┏ 應用系統 ヘ                                       |                         |                                               | _                                 |                                  | <del>14 1+ /2-</del> |                       |  |
| 協勤民力資訊管理系統<br>消防法令查詢系統                         | 全部<br>置頂 本署為<br>之救護派遣案件 | <sup>客實新<sup></sup>加</sup> 於(CO<br>不列入KPI統計項目 | 送出<br>VID-19)'IOCC」機制以保障回1_日<br>。 | 上 返回 <sup>專到</sup><br>L 動安全·防疫期間 | 消防署                  | 2020/12/16            |  |
| 消防法令資料維護平台                                     | 置頂本署為                   | 防範新冠肺炎(COV                                    | VID-19)疫情蔓延採取之管制及防護               | 措施                               | 應用服務測試               | 2020/12/16            |  |
| 應用服務測試                                         | 置頂修訂「                   | 消防機關因應嚴重特                                     | <u></u><br>銇傳染性肺炎流行期間救護應變措施       | 」,自即日生效。                         | 消防署                  | 2020/12/11            |  |
|                                                | 落實災害事故調                 | 查權內政部通過調                                      | 查會設置辦法                            |                                  | 應用服務測試               | 2020/12/15            |  |
|                                                | 訂定「消防機關                 | 辦理火災搶救指揮詞                                     | 訓練指導原則」·自即日生效。                    |                                  | 消防署                  | 2020/12/15            |  |
|                                                |                         |                                               |                                   |                                  |                      |                       |  |

### 步驟六:完成SSO帳號與協勤民力帳號綁定

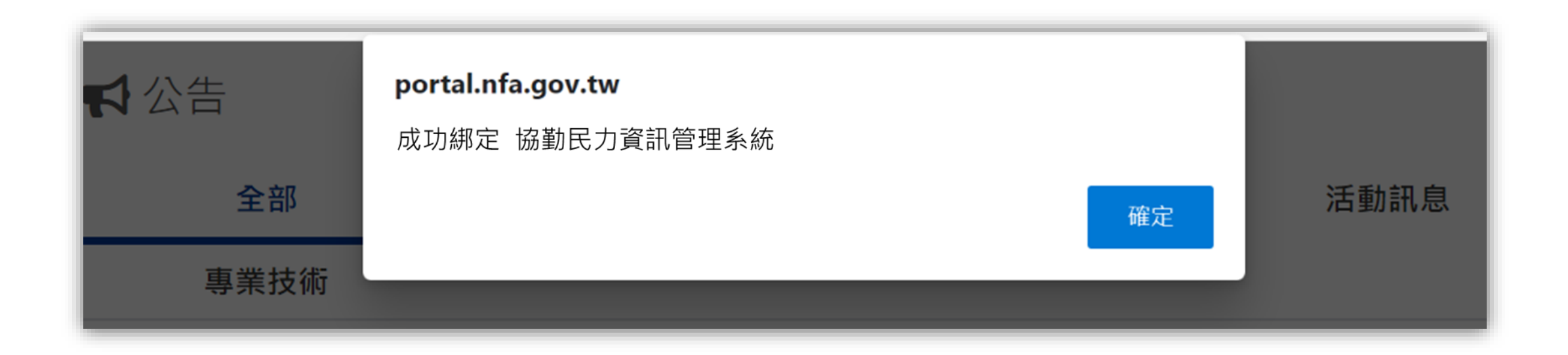

### 步驟七:登入消防入口網

绑定完成後,可於消防入口網點選協勤民力資訊管理系統連結,即可直接進入協勤民力系統,不需再次輸入帳號密碼

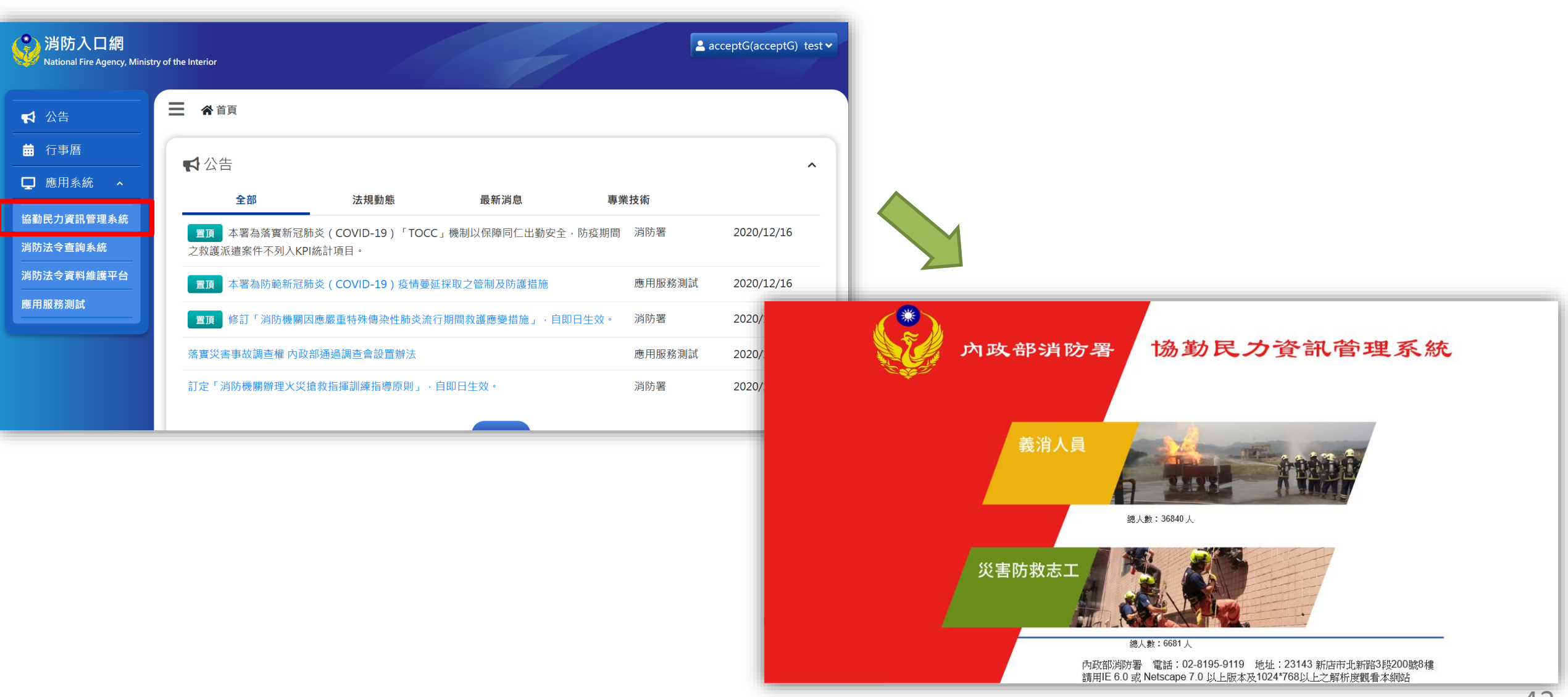

# 重新綁定-已綁定過,需和其他協勤民力帳號 重新綁定

帳號綁定流程說明

### 步驟一: 點選消防入口網網址<u>https://portal.nfa.gov.tw</u>,進入消防入口網

步驟二: 點選個人資訊設定

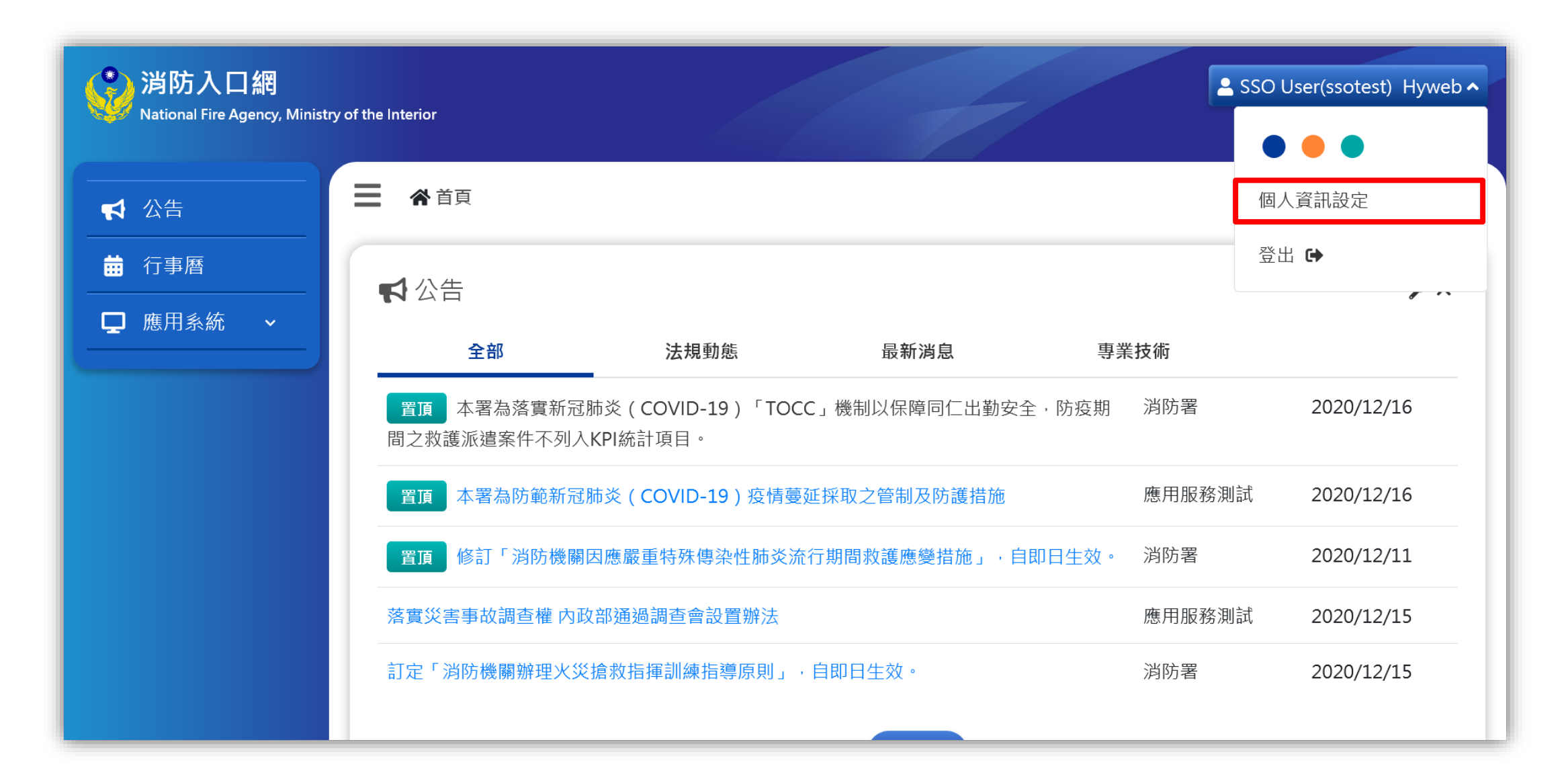

### 步驟三:點選應用服務的「協勤民力資訊管理系統」

步驟四: 點選「改綁」

| <b>談防入口網</b><br>National Fire Agency, Minist | ry of the Interior |                                       | SSO User(ssotest) Hyweb 🗸 | 協勤民力資訊管       | 理系統     |    | ×  |
|----------------------------------------------|--------------------|---------------------------------------|---------------------------|---------------|---------|----|----|
| ▲ 公告                                         | ➡ 斧 首頁 > 個人資訊設定    |                                       | 1                         | k             |         |    |    |
|                                              |                    |                                       |                           |               |         |    |    |
| - ■ 應用系統 →                                   | 基本資料               |                                       |                           | 應用服務綁定帳號      | ssotest |    |    |
|                                              | * 姓名               | SSO User                              |                           |               |         |    |    |
|                                              | * 信箱               | hyweb@com.tw                          |                           |               |         |    |    |
|                                              | * 機關(構)            | Hyweb                                 |                           |               |         | 改綁 | 取消 |
|                                              | * 機關所屬縣市           | 連江縣                                   |                           | l             |         |    |    |
|                                              | * 職稱               | 無                                     |                           | '/→ #h bkl -+ |         |    |    |
|                                              | 連絡電話               |                                       |                           |               |         |    |    |
|                                              | 行動電話               |                                       |                           |               |         |    |    |
|                                              | 聯絡地址               |                                       |                           |               |         |    |    |
|                                              | 代理人                | 新增                                    |                           |               |         |    |    |
|                                              | 應用服務               | ▲<br>協勤民力資訊管理系統<br>満防法令查詢系統<br>應用服務測試 |                           |               |         |    |    |
|                                              |                    | 儲存重設 愛更密碼                             |                           |               |         |    |    |

### 步驟五: 輸入欲重新綁訂的協勤民力帳號密碼, 並點選「驗證」

點選「驗證」即驗證欲重新綁訂的帳號密碼是否真的存在於協勤民力資訊管理系統,如真的存在,會顯示驗證成功

| 協勤民力資訊管  | ·理系統 ×        |
|----------|---------------|
| 應用服務綁定帳號 | ssotest       |
| 應用服務帳號   | iamwii0320    |
| 應用服務密碼   | •••••         |
|          | 驗證成功          |
|          | 驗證            |
|          |               |
|          | <i>翻</i> 定 取消 |

### 步驟六:驗證成功後,點選「綁定」,即完成重新綁定

| 協勤民力資訊管  | 管理系統 ×        |            |
|----------|---------------|------------|
| 應用服務綁定帳號 | ssotest       | 成功綁定應用服務帳號 |
| 應用服務帳號   | iamwii0320    |            |
| 應用服務密碼   | •••••         | 確定         |
|          | 驗證成功          |            |
|          | 驗證            |            |
|          | <b>綁</b> 定 取消 |            |